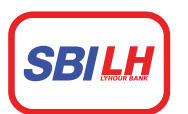

# ធនាគារ អេស ប៊ី អាយ <mark>លី ហូរ</mark> SBI LY HOUR Bank

## Link Account to Card

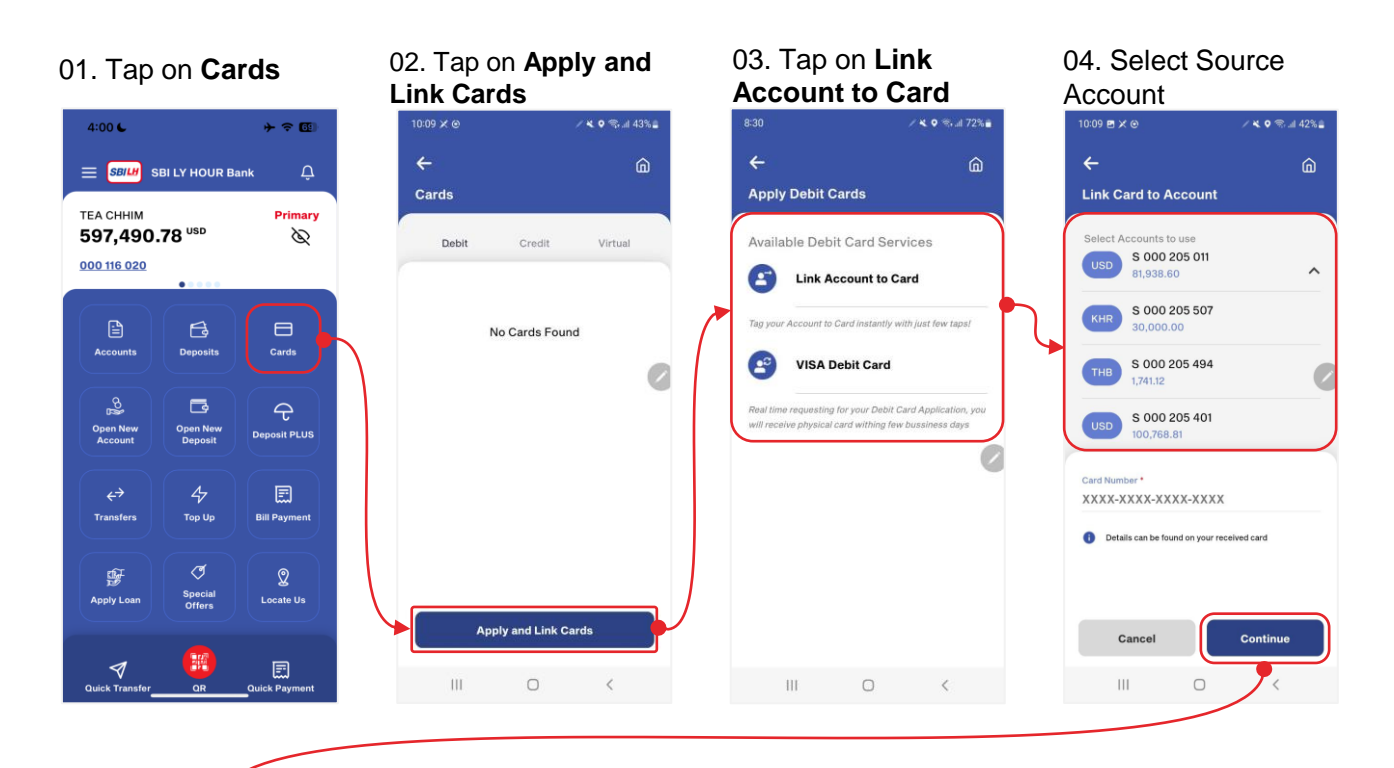

### 05. Enter Card Number and Continue

#### 06. Enter PIN

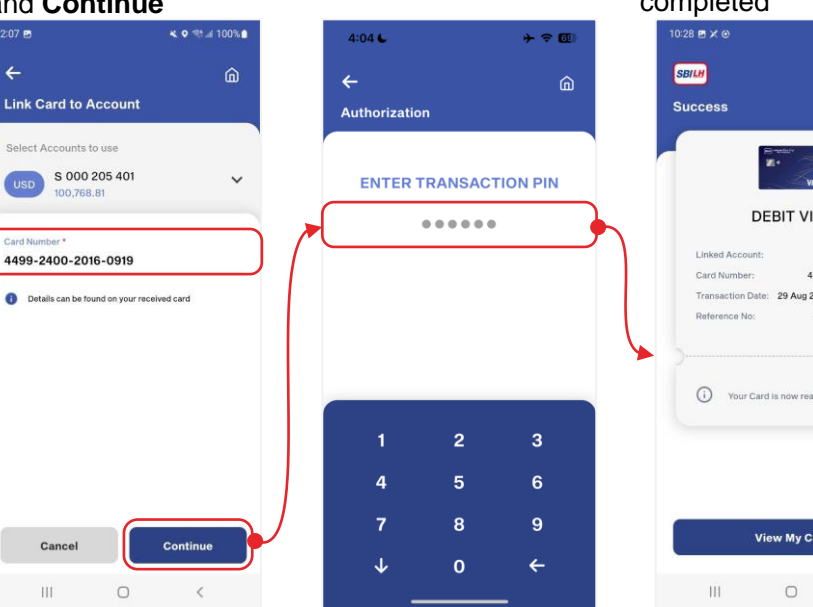

mwww.sbilhbank.com.kh

#### 07. Link Account to Card completed

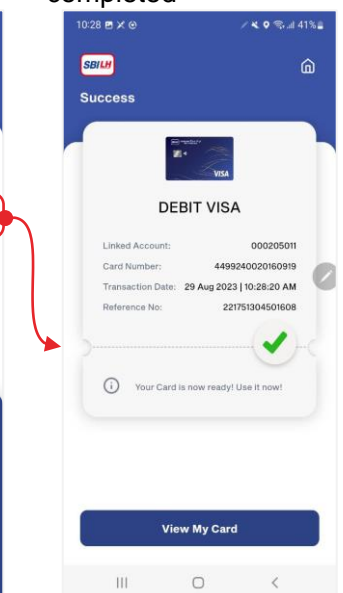

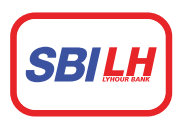

# ធនាគារ អេស ប៊ី អាយ <mark>លី ហ</mark>ូរ SBI LY HOUR Bank

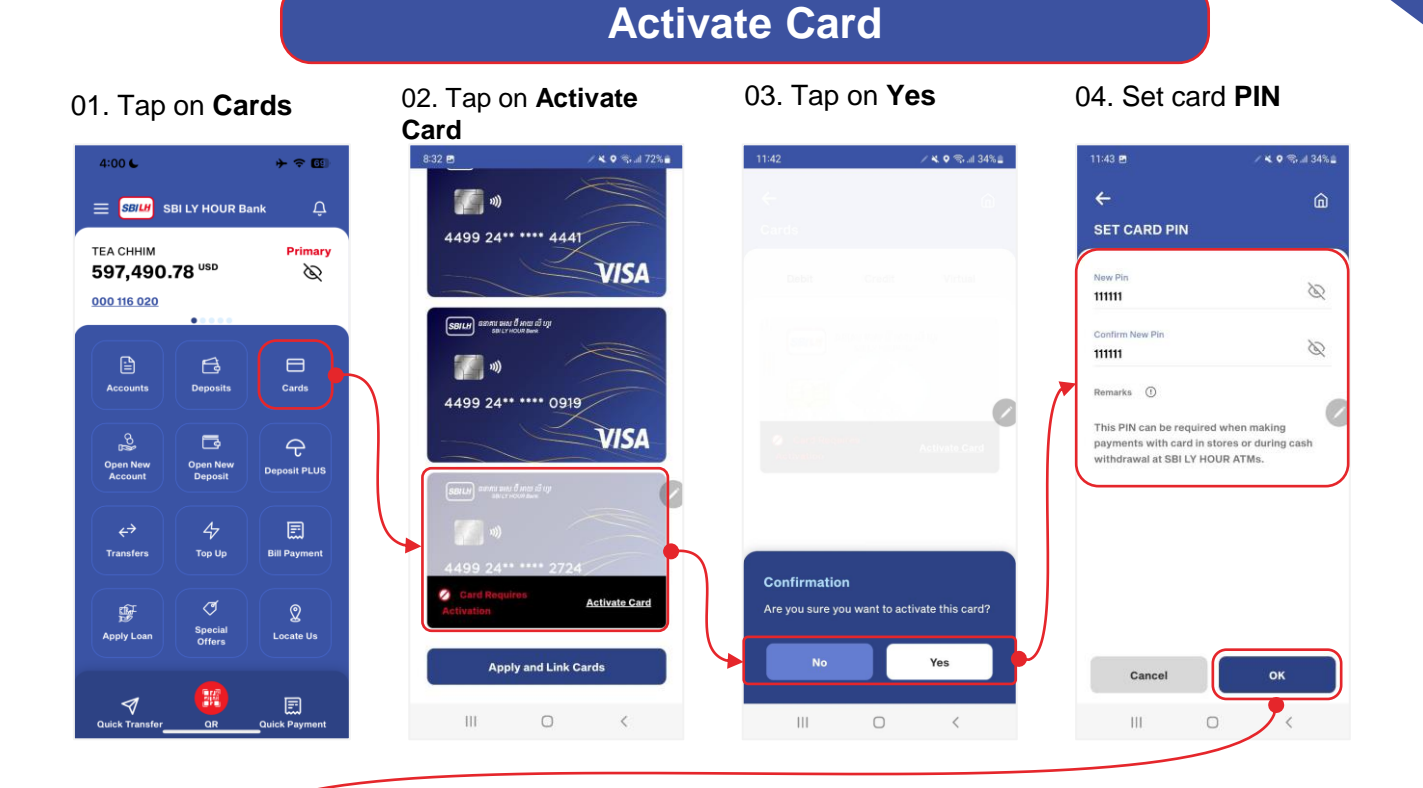

### 05. Activate Card Successful

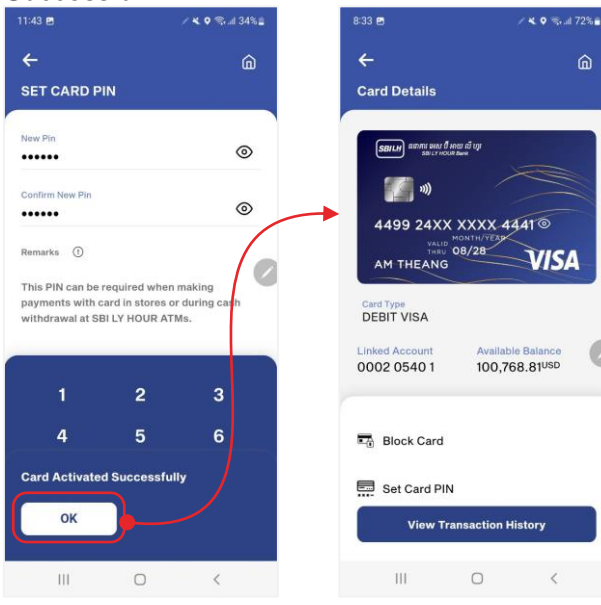

06. View Card Detail

## 🗯 www.sbilhbank.com.kh 🔇 023 980 888 🕢 @SBILYHOURBank

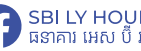